# 令和7年度 全国体力・運動能力、運動習慣等調査 学習eポータル及びMEXCBT操作簡易マニュアル

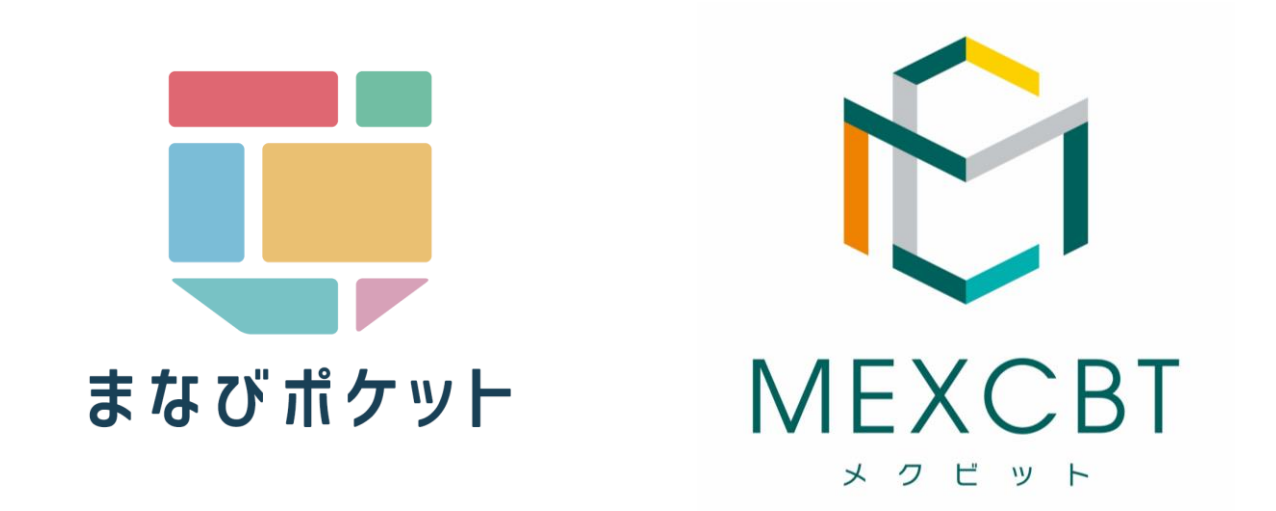

エヌ・ティ・ティ・コミュニケーションズ株式会社 2025/4/25

1

| 1. | <u>はじめに</u>           | <u>P</u> .3   |
|----|-----------------------|---------------|
| 2. | システムにログイン(サインイン)する    | P.5           |
| 3. | 調査プログラムを配信する(教職員向け)   | P.6           |
| 4. | 調査プログラムに回答する(児童生徒向け)  | <u>.</u> .P.9 |
| 5. | <u>結果を確認する(教職員向け)</u> | _P.11         |
| 6. | <u>再実施をする</u>         | _P.12         |
| 7. | FAQ                   | _P.16         |
| 8. | 問い合わせ先                | P.19          |

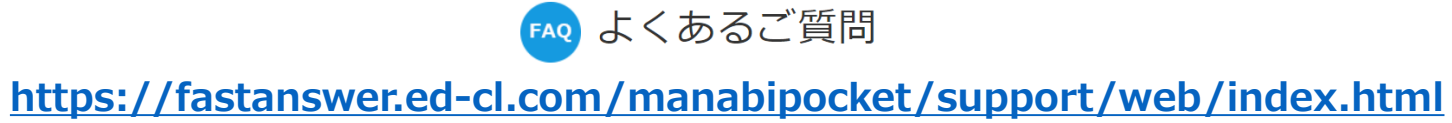

# 1. はじめに

本資料は、令和7年度 全国体力・運動能力、運動習慣等調査実施に係る<u>学習eポータルの操作手順</u>に限って記載しています。

上記調査に関する詳細な手順や留意事項等は、必ず「令和7年度 全国体力・運動能力、運動習慣等調査 実施マニュアル」を参照してください。

※ 「令和7年度 全国体力・運動能力、運動習慣等調査実施マニュアル」は下記の全国体力・運動能力、 運動習慣等調査WebシステムURLよりダウンロードすることができます。

●全国体力・運動能力、運動習慣等調査Webシステム

URL : <u>https://www.tairyoku07.jiem.co.jp</u>

※Webシステムにログインする際のIDとパスワードは、すでに送付されているパスワードはがきに記載があります。紛失等された場合は、至急全国体力調査コールセンターまでご連絡をお願いします。

学習eポータルのアカウント管理等について記載をしたMEXCBT運用マニュアルは、下記のMEXCBT運用 支援サイトで掲載をしています。

●MEXCBT運用支援サイト

URL: <u>https://support2.mexcbt.mext.go.jp/</u>

●まなびポケットサポートサイトマニュアルページ

URL : <u>https://manabipocket.ed-cl.com/support/manuals/</u>

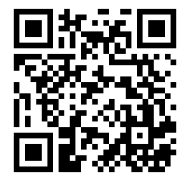

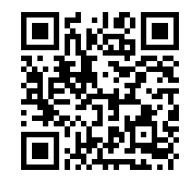

1. はじめに 年度更新に関して(必読)

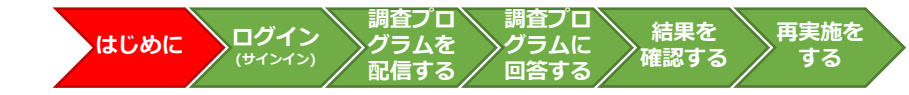

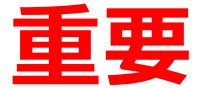

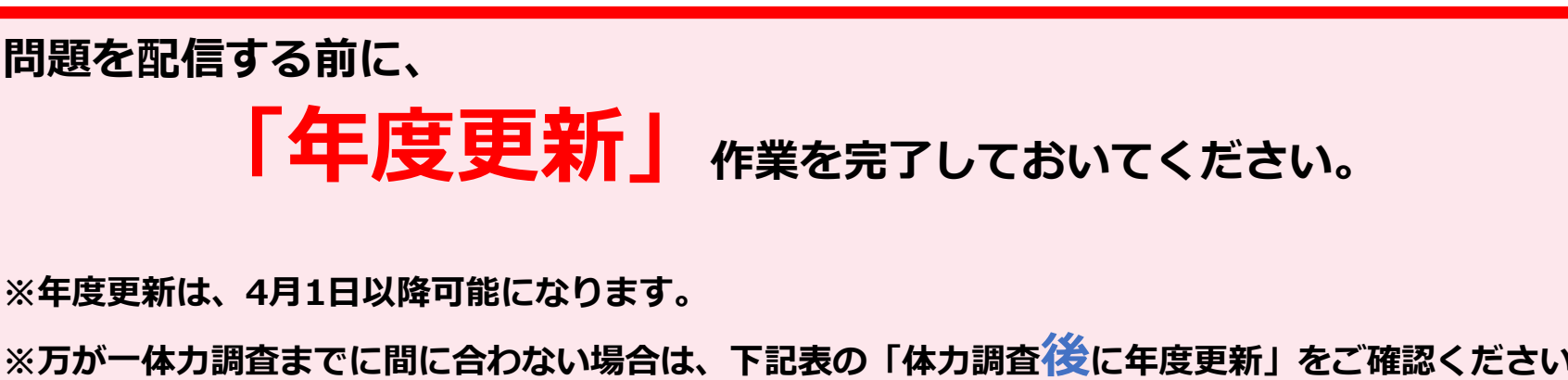

年度更新案内サイト

URL: https://manabipocket.ed-cl.com/support/annual-update

年度更新マニュアル

URL: <a href="https://manabipocket.ed-cl.com/index.php/download\_file/view/516/">https://manabipocket.ed-cl.com/index.php/download\_file/view/516/</a>

| 年度更新               | テスト配信対象<br>設定年度/学年                                  | 転入生の対応                                                                       |                                                  |
|--------------------|-----------------------------------------------------|------------------------------------------------------------------------------|--------------------------------------------------|
| 体力調査<br>前<br>に年度更新 | 202 <b>5</b> 年度<br>中学 <b>2</b> 年生<br>小学 <b>5</b> 年生 | 【中学2年生】2025度中学2年生<br>のクラスに所属させてください。<br>【小学5年生】2025度小学5年生<br>のクラスに所属させてください。 | 絶対に<br>「問題配信期間中に年度更新はしない」<br>でください。              |
| 体力調査<br>後<br>に年度更新 | 202 <b>4</b> 年度<br>中学 <b>1</b> 年生<br>中学 <b>4</b> 年生 | 【中学2年生】2024度中学1年生<br>のクラスに所属させてください。<br>【小学5年生】2024度小学4年生<br>のクラスに所属させてください。 | ・ <u>運用マニュアル</u> P13を参照の上、年度更新前<br>の学年を選択してください。 |

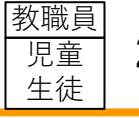

2. システムにログイン(サインイン)する

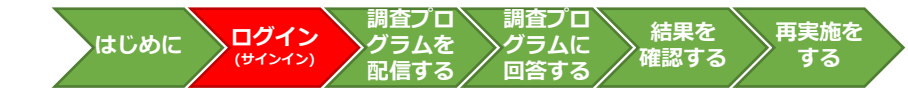

## <u>まなびポケットへのログインについて</u>

まなびポケットにアクセスして、ユーザーIDとパスワードを入力し、「ログイン」をクリックまたはタップしてください。

- ① ログインをすると、ホーム画面が表示されます。
- ② 学校担当者は、MEXCBTに接続し、「令和7年度 全国体力・運動能力、運動習慣等調査」の調査プログラムを配信してください (「3.調査プログラムを配信する(教職員向け) | 参照)
- ③ 児童生徒は、「テスト一覧」から、配信された調査プログラムを選択し、回答します。(「4.調査プログラムに回答する(児童生徒向け)」参照)

## 【ログイン画面】

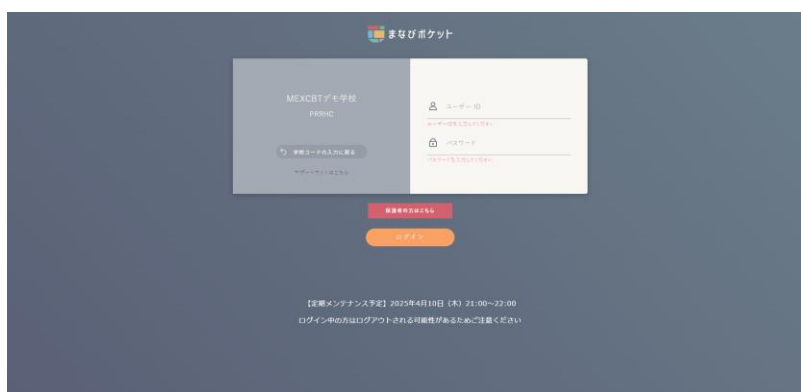

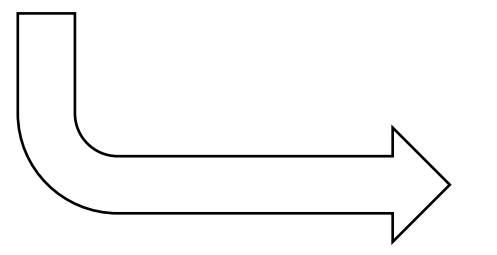

## 【ホーム画面】

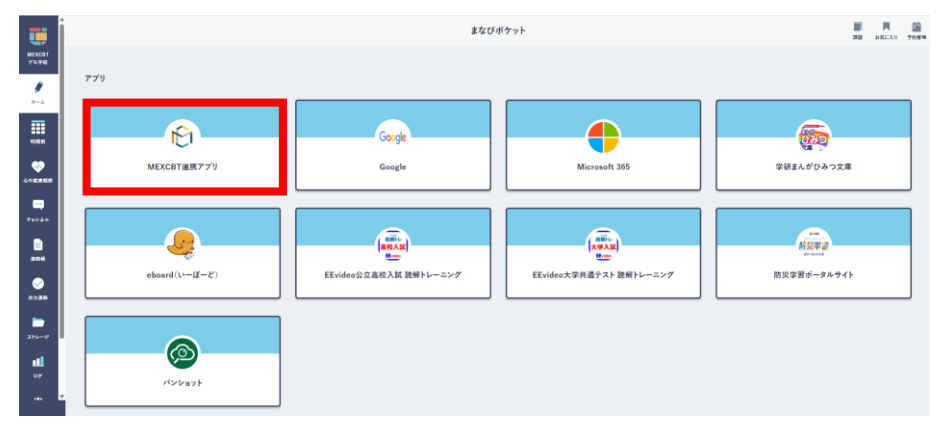

**| 教職員|| 3. 調査プログラムを配信する(教職員向け)** 

## <u>学習eポータルでの配信設定について</u>

- ① 学習eポータルにログイン(サインイン)後、「MEXCBT連携アプリ」をクリックます。
- ② 「MEXCBT連携アプリ」ホーム画面の「テスト実施日を設定」を選択します。
- ③ 設定済みテストー覧画面の右上の、「新しいテストの設定」をクリックします。
- ④ 受検情報設定ダイアログにて、「学年」「クラス」を設定し、「次へ」をクリックします。

#### 【まなびポケットホーム画面】

#### 【「MEXCBT連携アプリ」ホーム画面】

ログイン

はじめに

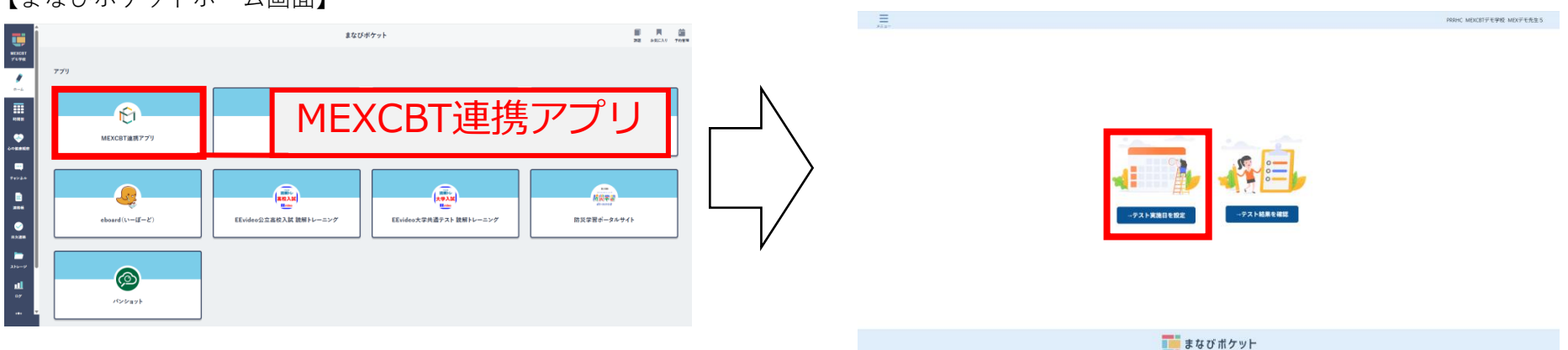

## 【新しいテストの設定画面】

|                                                                                    |                                                       |                  |       | P                        | RHC MEXCET?                   | 学校 MDCデ   | E先生 5 |
|------------------------------------------------------------------------------------|-------------------------------------------------------|------------------|-------|--------------------------|-------------------------------|-----------|-------|
| 定済みテストー覧                                                                           |                                                       |                  |       |                          |                               | しいテスト     | 助設定   |
| P2+8 0                                                                             | ч <b>мажи</b> о т                                     | 配信対象<br>設定年度 0 平 | ¢ ∘ v | 25X 0 T                  | REFER : V                     | テスト型<br>検 | 修正    |
| 5月7年度会議後か・運動能力・運動管理等調査・会議学力・学習刊記録賞CGTサンプル情題 参照7年度 会学校開料                            | 2025/04/10 00:00 th<br>6<br>2025/04/10 23:59 ik<br>10 | 2025             | 4年    | 162                      | <ul> <li>R28897</li> </ul>    | ß         |       |
| 1877年夏5月~サテレンジ100間に「今夏3年支援の5ごまと戦励よりすをしらべよう。5月~サテレンジ100間に「今夏3年支援の5ごさと地面のよ<br>さしらべよう | 5 8255/04/10 00:00 th<br>6 2025/04/10 23:59 th<br>T   | 2025             | 2年    | 142                      | <ul> <li>Refine 7</li> </ul>  | Z         |       |
| 5月17日度 立図(は力・運動化力、運動化学研究講員・立語学力・学習状況講員で B T サンプル問題 号和 7 日度 号学校開発                   | 2025/04/10 00:00 th<br>6<br>2025/04/10 17:00 th<br>T  | 2025             | 全校    | JEMLJEM 1022.JEM<br>1023 | • R2014 7                     | R         |       |
| 2個化力・運動化力、運動目標等調査・土田学力・学習状況資金できてサンプル現態 6年17月度 6年17月度                               | 2025/04/10 00:00 th<br>5<br>2025/04/10 12:00 (8<br>70 | 2025             | 518   | 116.218                  | <ul> <li>Refinit 7</li> </ul> | ß         |       |
| S入場料-ちばら子チャレンジ100 間料 小学校3年生 光ぬはたらさをしらべたろ                                           | 2025/04/10 11:45 か<br>ら<br>2025/04/19 11:45 原<br>で    | 2025             | 2年    | 188.298.388              | • 129. •                      | Z         |       |
| ドスト・2 0 2 0 年産第33節 日本漢字相力規定7 後(純定日:2 0 2 1 年2月1 4 日)*                              | 2025/04/10 11:42 ±<br>6<br>2025/04/19 11:42 #         | 2025             | 24    | 16226338                 | € £3.0                        | Ľ         |       |

#### 【受検情報設定ダイアログ画面】

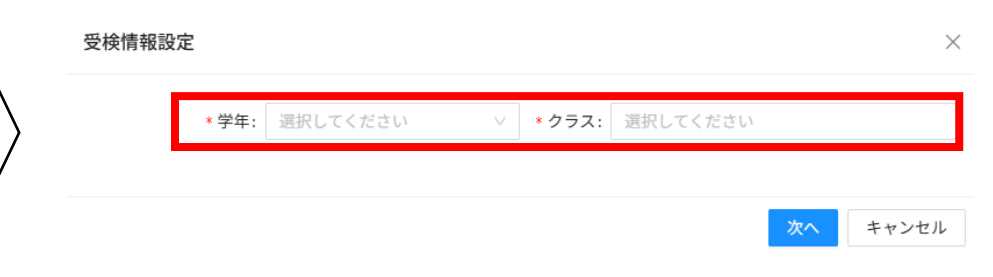

調査プロ

グラムを

配信する

調査プロ

グラムに

回答する

結果を

確認する

再実施を

する

# **| 教職員|| 3. 調査プログラムを配信する(教職員向け)**

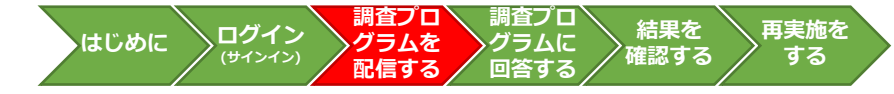

## <u>配信する調査プログラムの検索について</u>

※以下、その他の調査等についても手順は同様ですが、問題の種類や名称等は、調査マニュアルを参照してください。 ※調査プログラムの配信は実施日の前日までに行ってください。 (配信可能日は後日公開いたします。)

検索画面が表示されたら、以下の条件で「検索」をクリックします。

| タブ    | : 問題の種類から選ぶ               |
|-------|---------------------------|
| 問題の種類 | : 令和7年度 全国体力・運動能力、運動習慣等調査 |
| 形式    | : 複数問題形式                  |

MEXCBT

|                              | 教科から選ぶ                    |                          | 問題の種類か   | ら選ぶ                                     |
|------------------------------|---------------------------|--------------------------|----------|-----------------------------------------|
| 問題の種類 ※必須<br>学年<br>級<br>タイトル | _ 令和7年度 全国体力・運動能力、運動習慣等調査 | 形式 ※必須       教科       検索 | ● 複数問題形式 | <ul> <li>○ 一問一答形式</li> <li>✓</li> </ul> |

## <u>配信する調査プログラムの追加について</u>

- 調査プログラムを検索した後に、追加したい調査プログラムを選択し、
- 「追加する」をクリックしてください。

| 問題· | 一覧  |    | 以下の問題を追加します。よろしいですか?    |       |    | 選択数: | 1 | 全64件 |
|-----|-----|----|-------------------------|-------|----|------|---|------|
| 問題を | 選択し | _  | タイトル                    | 教科 学年 | 科目 | 削除   |   |      |
|     | No. |    | 令和7年度 全国体力・運動能力、運動習慣等調査 |       |    | 削除   | • | 詳細   |
| ✓   | 31  | 5  |                         |       |    |      | ~ | 詳細   |
|     | 32  | 5  | 至て削除                    |       |    |      |   | 詳細   |
|     | 33  | 5_ | -覧へ戻る                   | 追加する  |    |      |   | 詳細   |
|     | 34  |    |                         |       |    |      |   | 詳細   |

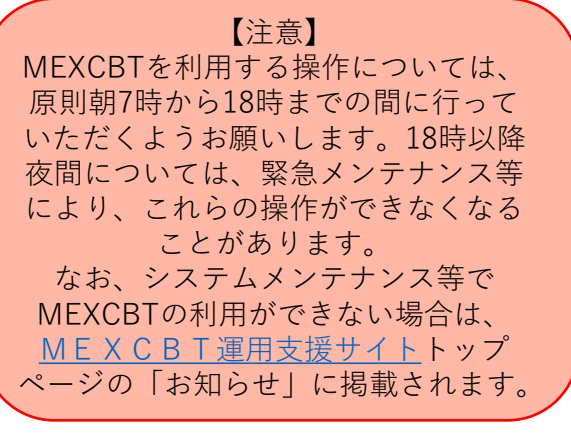

**|**教職員] 3. 調査プログラムを配信する(教職員向け)

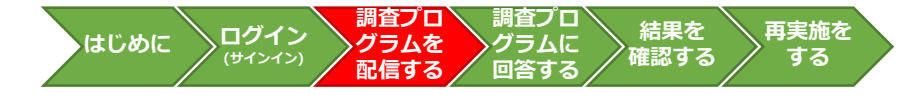

## <u>学習eポータルでの配信設定について</u>

テストコース情報設定ダイアログにて、以下のように設定し、「設定」をクリックします。
 テストコースの設定が完了したら、完了ダイアログが表示されますので、OKをクリックしてください。

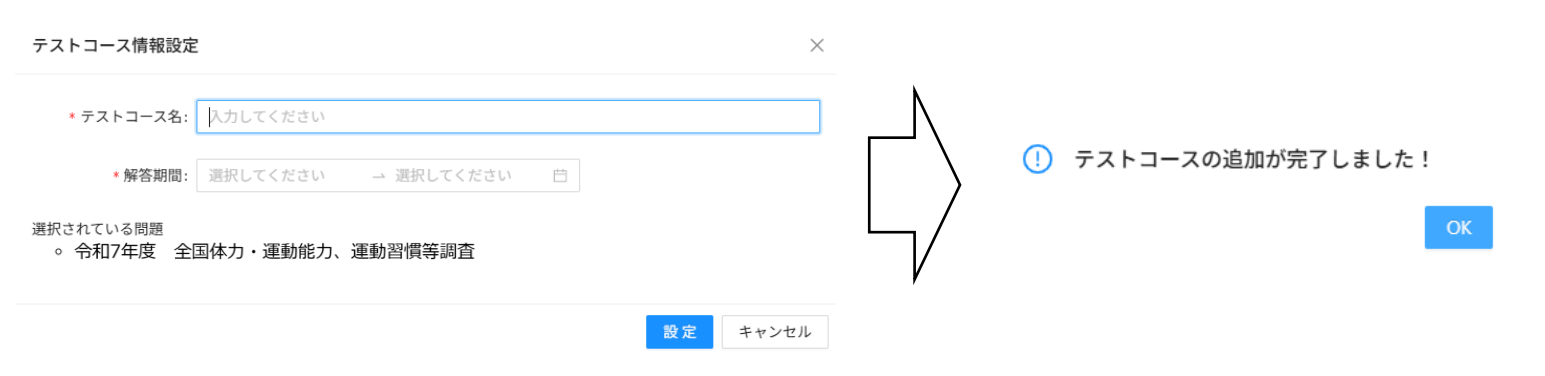

| 名称      | 設定                                                                                            | 注意点                                                                                     |
|---------|-----------------------------------------------------------------------------------------------|-----------------------------------------------------------------------------------------|
| テストコース名 | テストコース名は自由に設定できますが、分かりやすい<br>名前としてください。<br>※本マニュアルでは、例として「令和7年度 全国体力・<br>運動能力、運動習慣等調査」と設定します。 | 調査マニュアル、教室監督者マニュアル等では、左記のテス<br>トコース名で児童生徒へのアナウンスを例示しています。変<br>更する場合は、各種マニュアルを読み替えてください。 |
| 解答期間    | 実施日の実施開始時間~夕方までを選択します。                                                                        | 実施指定週は、スポーツ庁が指定した1週間となります。<br>実施日より前に児童生徒が調査プログラムを開かないように<br>解答期間を設定してください。             |

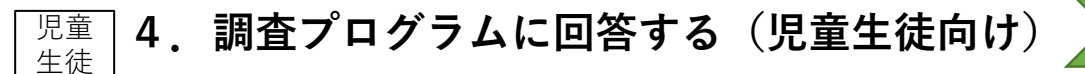

## <u>回答する調査プログラムの選択について</u>

① 児童生徒は、学習eポータルにログイン(サインイン)後、「MEXCBT連携アプリ」をクリックします。

② 表示されている調査プログラムの中から「令和7年度 全国体力・運動能力、運動習慣等調査」をクリックします。
 ③ 指示に従って回答します。

【ホーム画面】

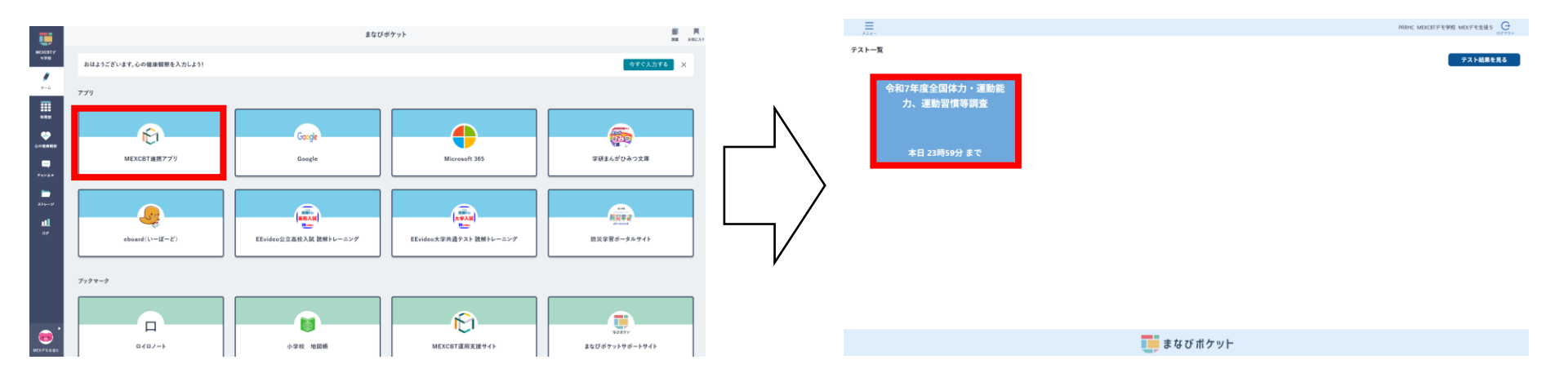

調査プロ

グラムを

配信する

**ログイン** (サインイン)

はじめに

調査プロ

グラムに

回答する

結果を

確認する

再実施を

する

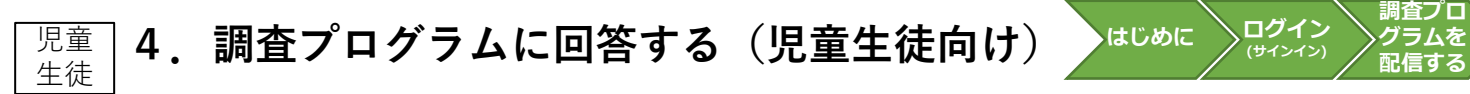

### <u>回答の提出について</u>

- ① 最後のページでは、解答を提出し自動で画面が切り替わります。
- ② 調査プログラムの途中や、回答の送信中にブラウザを閉じると、提出が完了しません。
- ③ かならず、終了確認画面(提出完了画面)が表示されたことを確認してから、ブラウザを閉じるように指示をしてください。

調査プロ

グラムに

回答する

結果を

確認する

再実施を

する

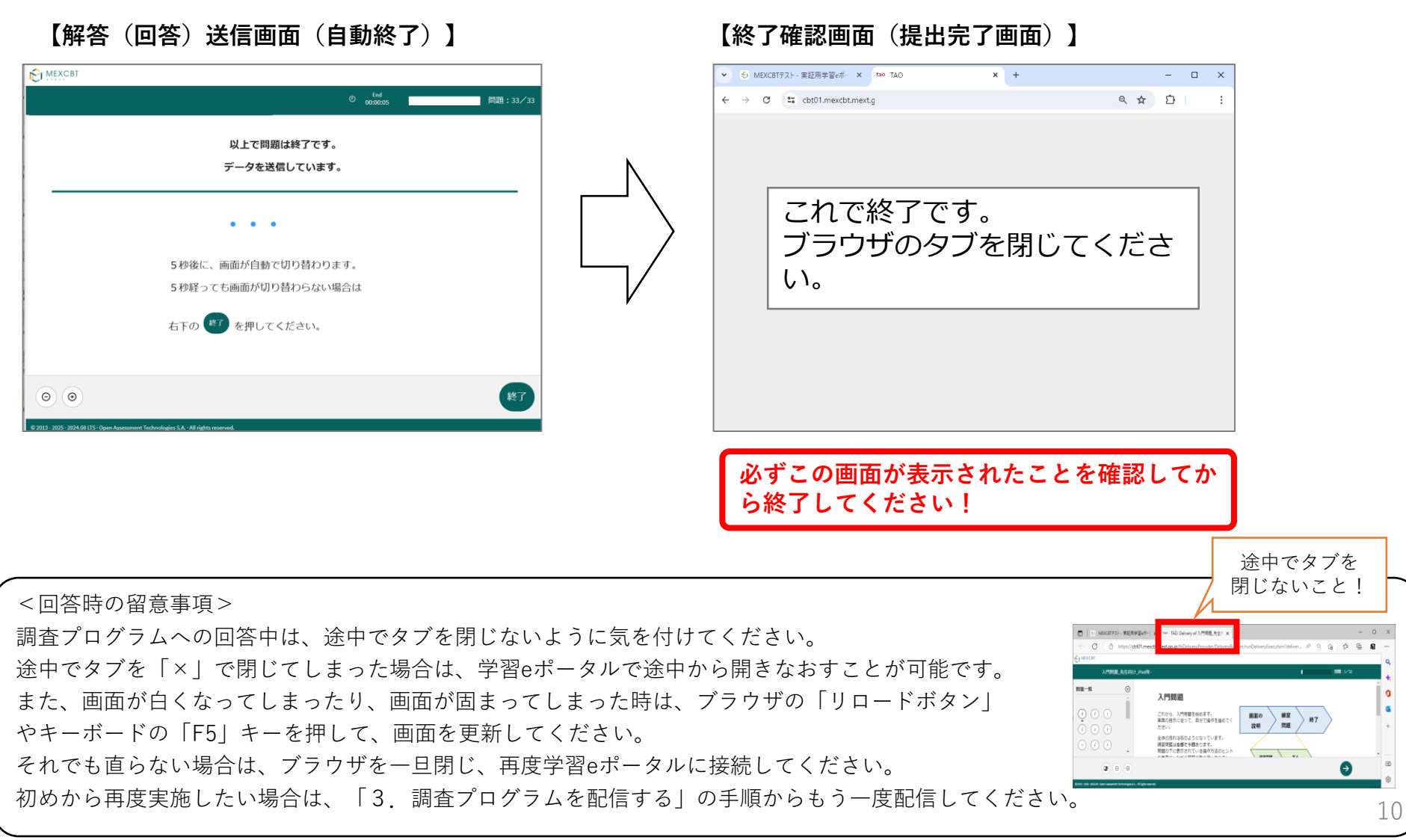

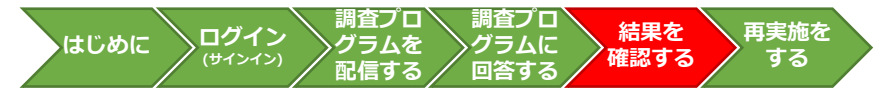

#### <u>確認する調査プログラムの選択について</u>

#### ※調査終了後、実施当日中に行ってください。

- ホーム画面の「テストの結果を確認」をクリックしてください。
- ② 受検結果を確認したい調査の右端のグラフアイコンをクリックすると、各受検者の一覧が表示されるので、「児童生徒の受検結果」をクリックしてください。
- ③ 完了の状態になっていない場合、途中でブラウザを閉じてしまった可能性があります。該当の児童生徒に、再度学習eポータルから MEXCBTにアクセスし、グレーの「これで終了です。ブラウザのタブを閉じてください という画面が表示されるまでページを進めるよう 指示してください。

#### 【「MEXCBT連携アプリ|ホーム画面】

| =<br>       | PREHC MEXCET于毛学校 MEXデモ先生5 |                                                                                       |                                                      |                              |               | PRRHC MEXC           | JITデモ学校 MEXデI   | モ先生5 |
|-------------|---------------------------|---------------------------------------------------------------------------------------|------------------------------------------------------|------------------------------|---------------|----------------------|-----------------|------|
|             |                           | テスト結果一覧 2005年度 >                                                                      |                                                      |                              |               |                      |                 |      |
|             |                           | ₽XF8 ÷                                                                                | т <b>МЗИЦ :</b> т                                    | 1213.21 R = 7<br>1824.11 = 7 | <b>\$</b> : 1 | <b>252</b> ÷ 1       | T REERS = T     | 17HE |
|             |                           | 电机冲电电盘器体力,建築能力,建築的情報等調査,主語学力,学家以注意描述C B T サンプル研修 电相子电道 中学校建筑                          | 2025/04/10 00:00 fr<br>6<br>2025/04/10 23:59 #<br>7  | 2025                         | 48            | 188                  | • 1211 T        | ы    |
|             |                           | 株式研究、たはーナチャレンジ100時間、小規工は、大規工のこことと地面のようでもしゃイスク・5はーナチャレンジ100時間、小規工用のこことと地面のようてもしの<br>よう | 2025/04/10 00:00 fr<br>6<br>2025/04/10 23:59 il<br>7 | 2025                         | 28            | 148                  | • Refit# 7      | ы    |
|             |                           | 6月21年度主張成力・運動成力・運動活性等調査・主調学力・学習以及調査CSTサンプル構成 6月7月度 中学校開始                              | 2025/04/10 00:00 fr<br>6<br>2025/04/10 17:00 #<br>10 | 2025                         | 全校            | 共通,共通1022,共通<br>1023 | • E947          | ы    |
| 921 #801482 | $\neg$                    | 全部成力・運動成力、運動原用等調査・主部学力・学習以高調査く615シブル局部を取り有重 中学校開料                                     | 2025/04/10 00:00 fr<br>6<br>2025/04/10 12:00 #<br>10 | 2025                         | 58            | TNEL2NE              | • IE4147        | ы    |
|             |                           | ヤスト間N-5ビッドチャレンジ100 間N の中利3年度 ROULOSをL5ベル3                                             | 2025/04/10 11:45 か<br>ら<br>2025/04/19 11:45 ま<br>で   | 2025                         | 28            | 18E28E38E            | • 1254          | ū    |
|             |                           | サスト・2010年度第3回 日本高学校元列総定7歳(182日:2021年2月14日)・                                           | 2025/04/10 11:42 か<br>6<br>2025/04/19 11:42 第<br>で   | 2025                         | 2#            | 146.286.348          | <b>6</b> 1251 4 | ū    |
| 📑 まなびポケット   |                           | ال ال ال ال ال ال ال ال ال ال ال ال ال ا                                              |                                                      |                              |               |                      |                 |      |

|教職員| 6. 再実施をする

#### <u>確認する問題の選択について</u>

- 受検当日に欠席した児童生徒を対象に、別日に再受検を実施する場合は、以下2つの方法からお選びください。
- 【A】再受検対象の児童生徒所属クラスに、テストコースを再配信する
- 【B】再受検者用にクラスを作成し、再受検対象児童生徒を再受検者用クラスに「その他クラス」として所属後、

再受検者用にテストコースを再配信する

## 6.A.1 再受検対象児童生徒所属クラスに、テストコースを再配信する

本マニュアル<u>P.6問題を配信する(教職員向け)</u>と同様の手順になります。 テストコース名は再受検用と分かるように設定することをおすすめします。

## 6.A.2 再受検者用にクラスを作成し、再受検対象児童生徒を再受検者用クラスに「その他クラス」として所属後、再受検者 用にテストコースを再配信する

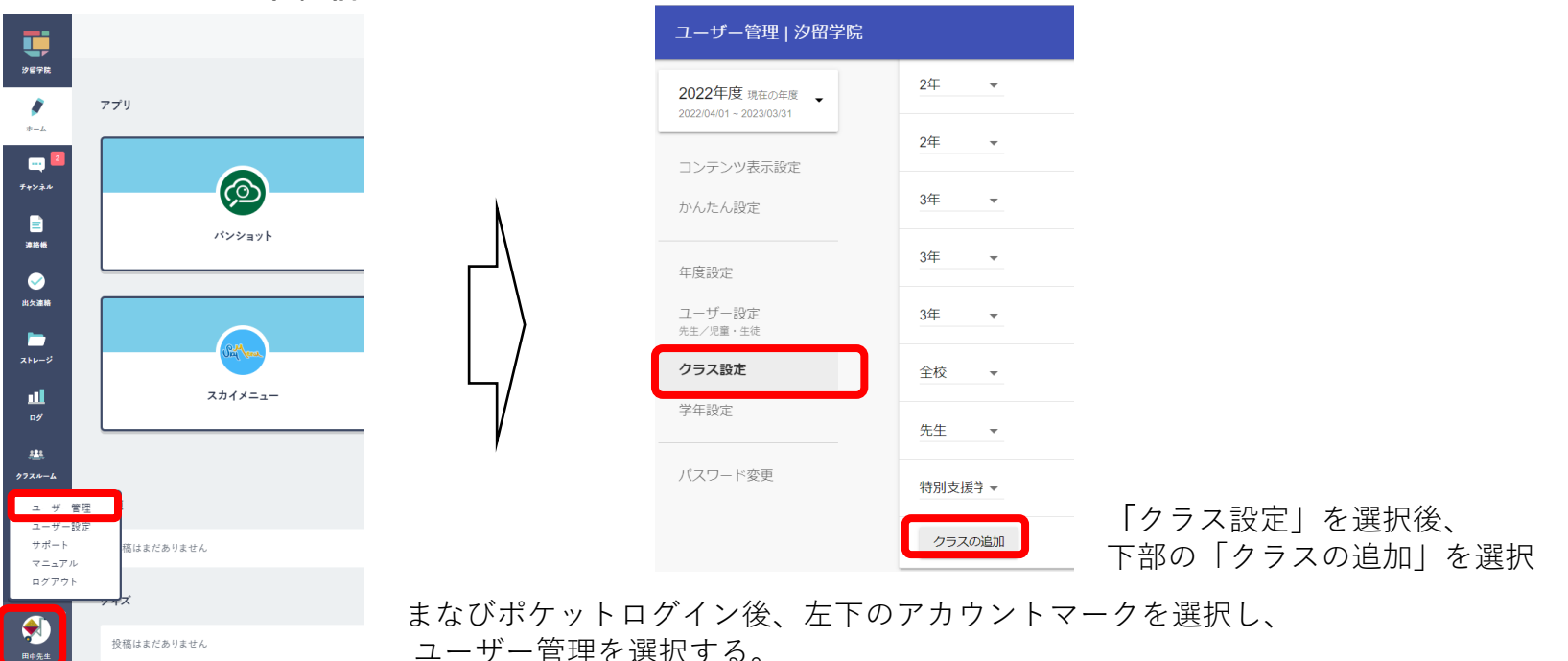

6.B.1 再受検者用クラスを作成する

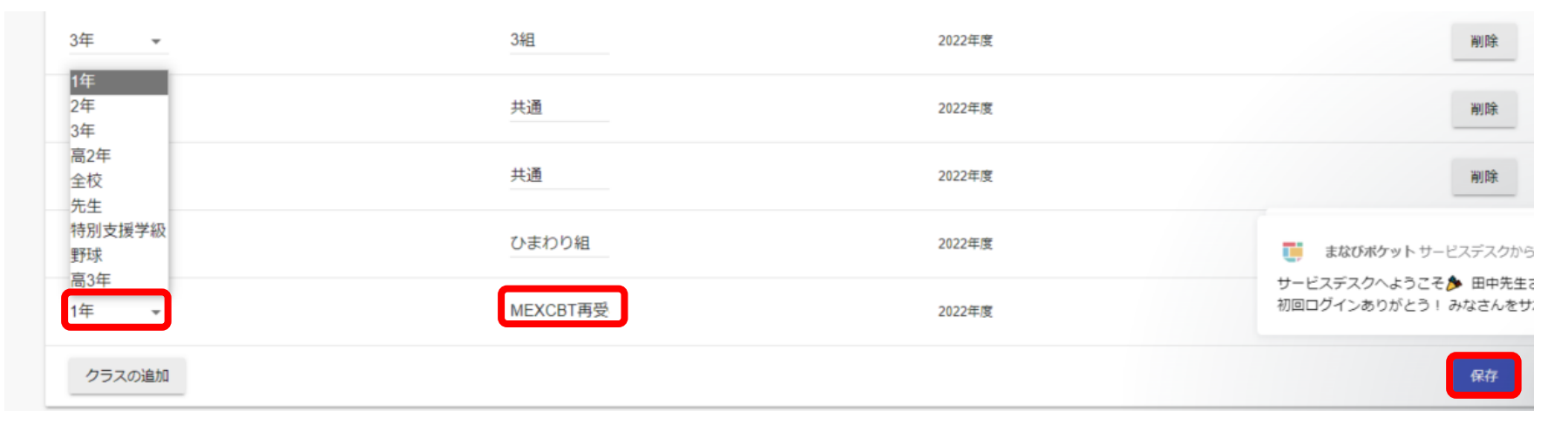

再受検対象学年を選択し、クラス名(任意)を入力し、右下の「保存」を選択します。

| 名称  | 受検情報設定                               |
|-----|--------------------------------------|
| 学年  | テスト再受検対象の学年を選択します。                   |
| クラス | テスト再受検対象のクラス名を入力します。(例)MEXCBT再受検用クラス |

## 6.B.2対象児童生徒をその他クラスに所属させる

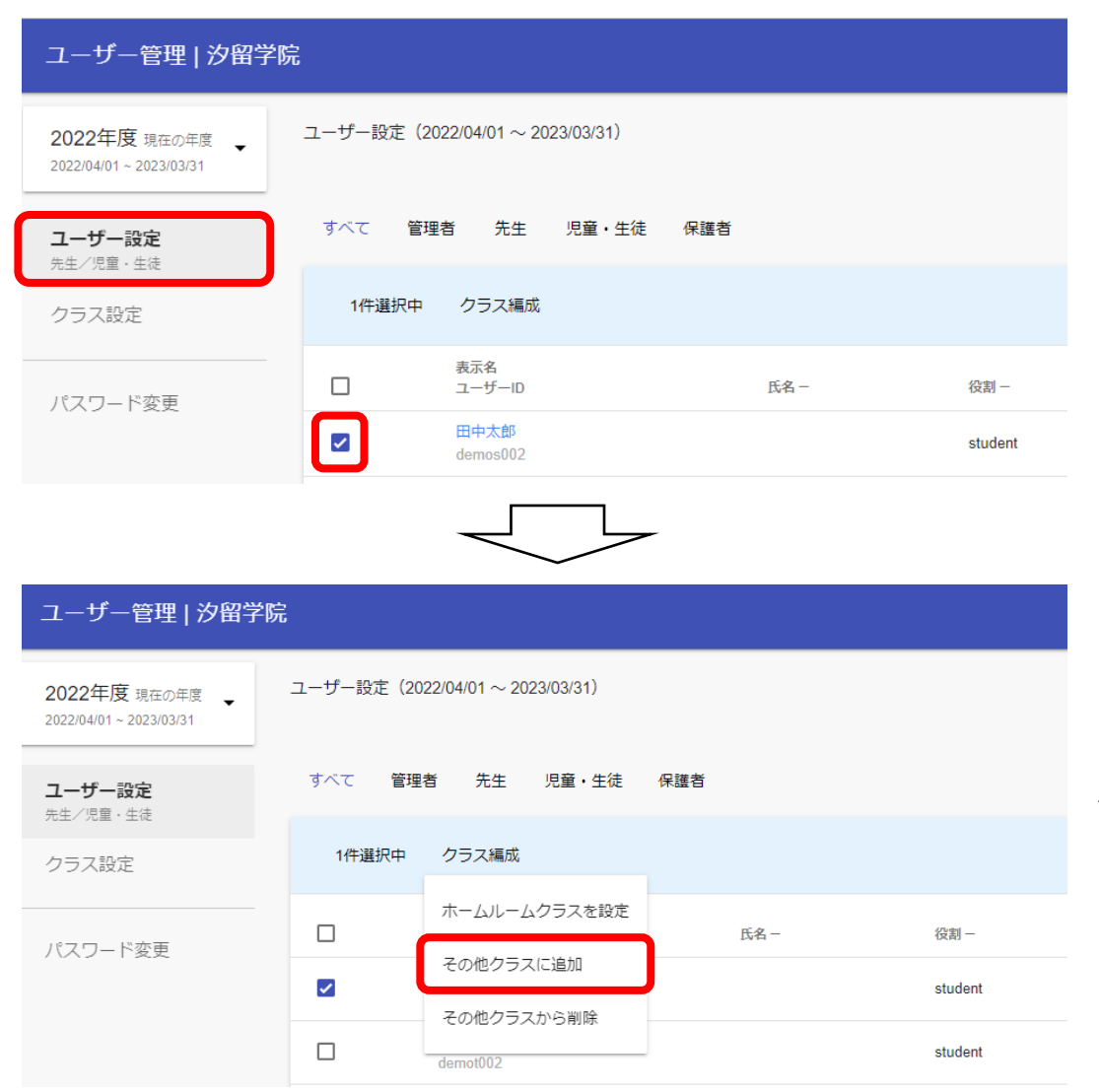

ユーザー設定選択後、 対象児童生徒にチェックボックスを選択する

クラス編成を選択後、 「その他クラスに追加」を選択する

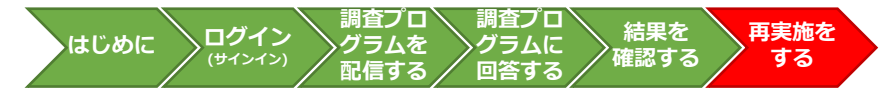

## 6.B.3対象児童生徒をその他クラスに所属させる

| 1年1組     1年2組     1年3組     1年MEXCBT再受検者用     1年さくら組     作成した再受検者用クラスを選択後、       1年たんぽぽ組     1年ひまわり組     2年1組     2年2組     2年3組       3年1組     3年2組     3年3組     先生共通     全校共通 | 1年1組       1年3組       1年MEXCBT再受検者用       1年さくら組         1年たんぽぽ組       1年ひまわり組       2年1組       2年2組       2年3組         3年1組       3年2組       3年3組       先生共通       全校共通 | その  | 他クラス   | くに追加  |         |         |        |      |       |                   |
|----------------------------------------------------------------------------------------------------|----------------------------------------------------------------------------------------------------|-----|--------|-------|---------|---------|--------|------|-------|-------------------|
| 1年たんぼぼ組     1年ひまわり組     2年1組     2年2組     2年3組     1追加」を選択       3年1組     3年2組     3年3組     先生共通     全校共通     1                                                               | 1年たんぼぼ組     1年ひまわり組     2年1組     2年2組     2年3組     1追加」を選択       3年1組     3年2組     3年3組     先生共通     全校共通                                                                |     | 1年1組   | 1年2組  | 1年3組    | 1年MEXCB | T再受検者用 | 1年さく | ら組    | 作成した再受検者用クラスを選択後、 |
| 3年1組     3年2組     3年3組     先生共通     全校共通       期間: 2022年度                                                                                                    | 3年1組     3年3組     先生共通     全校共通       期間: 2022年度                                                                                                    |     | 1年たんほ  | ぽぽ組 ^ | 1年ひまわり組 | 1 2年1組  | 2年2組   | 2年3組 | J     | 「追加」を選択           |
| 期間: 2022年度                                                                                                    | 期間: 2022年度                                                                                                    |     | 3年1組   | 3年2組  | 3年3組    | 先生共通    | 全校共通   |      |       |                   |
|                                                                                                    |                                                                                                    | 期間: | 2022年度 |       |         |         |        |      | ~     |                   |
| キャンセル 追加                                                                                                    |                                                                                                    |     |        |       | aront   | 2021年   | 府。     | (1   | - 14- |                   |

以降の手順は本マニュアル<u>P.6問題を配信する(教職員向け)</u>と同様に作成した再受検者用クラスにテスト配信をお願い いたします。 **教職員** 7. FAQ

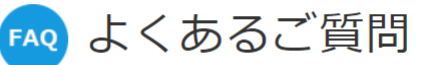

https://fastanswer.ed-cl.com/manabipocket/support/web/index.html

# Q1. 転入生が来た場合はどうすれば配信できますか?

A1. 転入生をテストを配信済みのクラスに所属させることによって、受検可能になります。

## Q2. テストコースを削除したい場合はどうすればいいですか?

A2. 配信前であれば、テスト一覧より削除できます。 配信中であれば、テスト期間の終了日時を現在時刻より前に変更すると児童生徒画面の「テスト一覧」から テストコースの表示がなくなります。 「設定済みテスト一覧」画面の右列「修正」より、変更可能になります。

# Q3. 年度更新が全国体力・運動能力、運動習慣等調査の実施前に完了しないのですが、どうしたらいいで しょうか?

A3. 2025年度中学2年生に配信する場合、「中学1年生」を選んで配信してください。 (2025年度小学5年生に配信する場合、「小学4年生」を選んで配信してください。) ただし、注意事項がありますので、本マニュアル<u>P.4</u>を必ずご参照の上、行ってください。

# Q4. 受検期間中に誤って年度更新作業を実施してしまったのですが、どうすればよいですか?

A4. 本マニュアル<u>P.16</u>記載のお問い合わせ窓口より、まなびポケットサービスデスクに問い合わせください。

# Q5.教育委員会用に作った教育委員会学校でも、全国体力・運動能力、運動習慣等調査は実施できますか?

A5. 実施できません。 問題を実施できるのは、「全国体力・運動能力、運動習慣等調査」を実施する予定の実在する中学校のみです。 教育委員会が、動作確認をするために作った学校のMEXCBT管理機能で、「全国体力・運動能力、運動習慣等調査」の問題を検索すること、および配信することはできません。

# Q6.パソコン・タブレットの対応ブラウザを確認したい

| A6. | O:対応(各ブラウザの最新バージョンに対応)                                                          | ×:非対応                                                                      |
|-----|---------------------------------------------------------------------------------|----------------------------------------------------------------------------|
|     | <ul> <li>Microsoft Edge</li> <li>Google Chrome</li> <li>Apple Safari</li> </ul> | <ul> <li>Microsoft Internet Explorer11</li> <li>Mozilla Firefox</li> </ul> |

対応ブラウザのバージョンが「最新」と表示されていない場合は、質問調査や経年変化分析調査が実施できない可能性がありますので、設置管理者にアップデートについて相談してください。なお、iPad miniやスマートフォン等の小さい画面サイズには対応していません。

※動作しないなどの場合は、各調査マニュアルやFAQ等もご確認ください。

# Q7.調査プログラムにアクセスできない(フィルタリングの解除のドメインを確認したい)

A7. MEXCBT関連

https://\*.mexcbt.mext.go.jp

まなびポケット(学習eポータル)関連

https://\*.ed-cl.com

これまでにMEXCBTを使用したことがあれば、通常、再度の設定は不要ですが、端末やネットワーク機器の更新 があった場合や転入等により新たに使用する端末が増えた場合には、設定が必要となることがあります。

# Q8.ログイン時にエラー画面が出て、まなびポケットにアクセスができません。どうすればよいですか?

A8. まなびポケットへのアクセスが集中していることや、学校内での通信の集中による混雑で、一時的にログインがしづらい状態が発生する可能性があります。少し時間をおいてから再ログインをしてみてください。

# Q9. MEXCBT連携アプリを起動できません。どうすればよいですか?

A9. MEXCBT連携アプリへのアクセスが集中していることや、学校内での通信の集中による混雑で、一時的に起動しづらい 状態が発生する可能性があります。少し時間をおいてから再度MEXCBT連携アプリをクリックまたはタップしてみてください。

# Q10. クラス設定や年度更新をしたが、MEXCBTに反映されていません。

A10. MEXCBT連携アプリへの反映に1時間程度の時間を要します。 反映されない場合は1時間以上経過後、一度MEXCBT連携アプリのプラウザタブを閉じて、再度ホーム画面から MEXCBT連携アプリにアクセスするようお願いいたします。

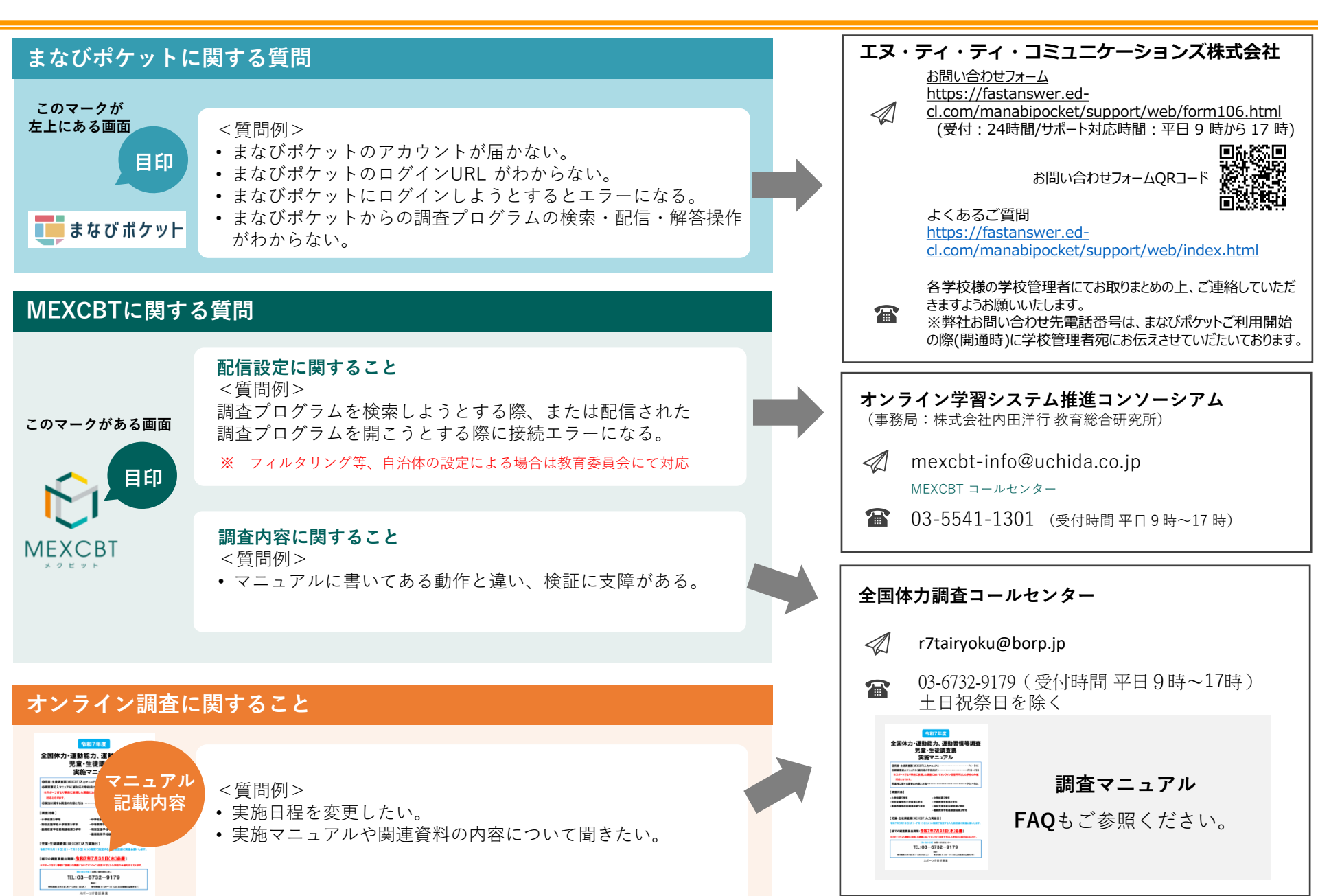